# E FLAZALION

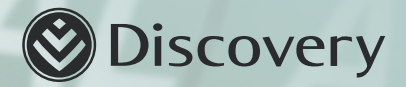

#### DISCOVERY BUSINESS TRAVEL INSURANCE

Global Data benefit redemption process

### Global data benefit redemption

Flexiroam will email users a unique link to activate their global data benefit to keep them connected. Employees can choose to collect their starter pack or have it delivered to their address at an additional cost. The eSIM is redeemable from the Flexiroam X application. The global data benefit can be redeemed in under 30 seconds by following **6 easy steps**. The steps for the **self-collect option** is detailed below.

| STEP 01                                                                                                    | STEP 02                                                                                                    | STEP 03                                                                                                    | STEP 04                                                                                                    | STEP 05                                                                                                    | STEP 06                                                                                                    |
|----------------------------------------------------------------------------------------------------|----------------------------------------------------------------------------------------------------|----------------------------------------------------------------------------------------------------|----------------------------------------------------------------------------------------------------|----------------------------------------------------------------------------------------------------|----------------------------------------------------------------------------------------------------|
| Click on the link<br><b>'FlexiRoam website'</b><br>in your email ' <b>Global</b><br><b>data benefi</b> t' sent<br>by Discovery Travel<br>Insurance. You will<br>land on the FlexiRoam<br>homepage.<br>Click ' <b>Get started</b> ' | Enter your Discovery<br>Travel Insurance<br>policy number.<br>Click <b>'Next'</b>                                                                                                    | Enter or confirm your<br>personal details.<br>Click <b>'Next'</b> .                                                                                                    | Select your preferred<br>shipping method<br>from 'self collect' or<br>'delivery'. Click 'Next'.<br>Please note you<br>will be responsible<br>for any shipping costs<br>if you select the<br>delivery option. | If you select the<br>self-collect option, you<br>will be prompted to<br>choose a Discovery<br>Store to pick up your<br>travel benefit from.                                                                                                    | Take note of your<br>collection details and<br>store operating hours.<br>Check your email for<br>confirmation of your<br>Global data benefit.                                                                                                    |
| UBIAS<br>CALLENTROAMARTICA<br>ROAM SMAAT<br>MEDDEMKI THE DARIFAL DAVAGE<br>Creating a Connected<br>World                                                                                                    | 08-48 at 2017 at 2017<br>→ 100 at 2017 at 2017 | UB:49<br>UB:00<br>UB:00<br>UB | Complete the steps where we down in course your microcoling<br>similarity marks in starter pack.                                                                                                    | 08:50     ult to 10       Obscovery     FLEXIPOAN       Welcome     Main your microchip<br>sim starter pack.       Omplete the steps below to fail     winner       Untras     winner       Niss     winner       Niss     winner       Please enter the delivery address we should | ADRESS UN PARAMENT<br>ADDRESS UN PARAMENT<br>ADDRESS UN PARAMENT<br>PARAMENT<br>PARA |
| Claim your global data banefit with Discovery<br>Fravel Insurance today                                                                                                    | No Class Argo?                                                                                                    | redeem the global data benefit for:                                                                                                    | SELF COLLECT                                                                                                    | send your starter pack to<br>Comm<br>South Africa<br>Ornert Address (regime)<br>Solubath (regime)<br>City (regime)                                                                                                    | 2023 Summary Pelivery Address: 1 Discovery Place Sandton , Sandton , Gautera, 2194 Order Details: Pierroreman Starter Pack R0.00 Detivery Cost R93.75 Total R93.75                                                                                                    |
| AA a textroam nubixelegement do za C                                                                                                    | AA # instroam.rubitdevelopment.co.za C<br>C D D D                                                                                                    | A instrumentation                                                                                                    | AA & lovinoan rubidovlopment.co.za C<br>C C C C C C C C C C C C C C C C C C                                                                                                     | A ii footoam.nabidevelopment.co.za Ĉ                                                                                                    | PREVIOUS PAY PB2.23                                                                                                    |

## Global data benefit redemption

If employees prefer the **delivery option** for the starter pack the steps below apply\* \*Please note courier fees apply to the delivery option

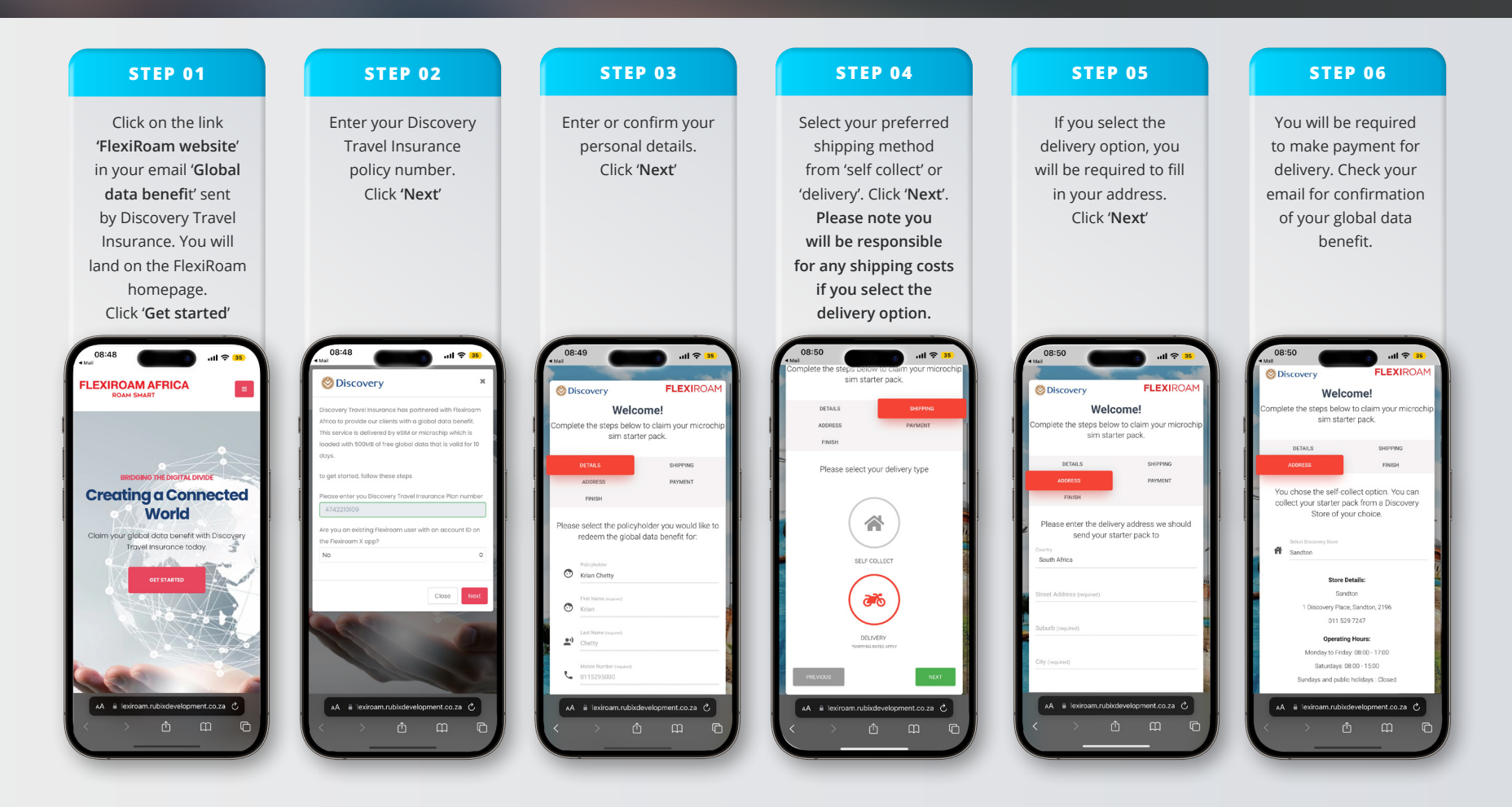

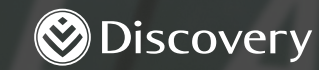

#### & www.discovery.co.za

Discovery Insure Ltd is a licensed non-life insurer and an authorised financial services provider. Registration number 2009/011882/06. Product rules, terms and conditions apply. Full product details including limitations can be found on our website, www.discovery.co.za or you can call 0860 878 233.

RCK\_98410IN\_28/08/2023\_V1